## 山形県立中央病院

### インターネット予約システム(患者紹介予約)

## 患者紹介予約の方法

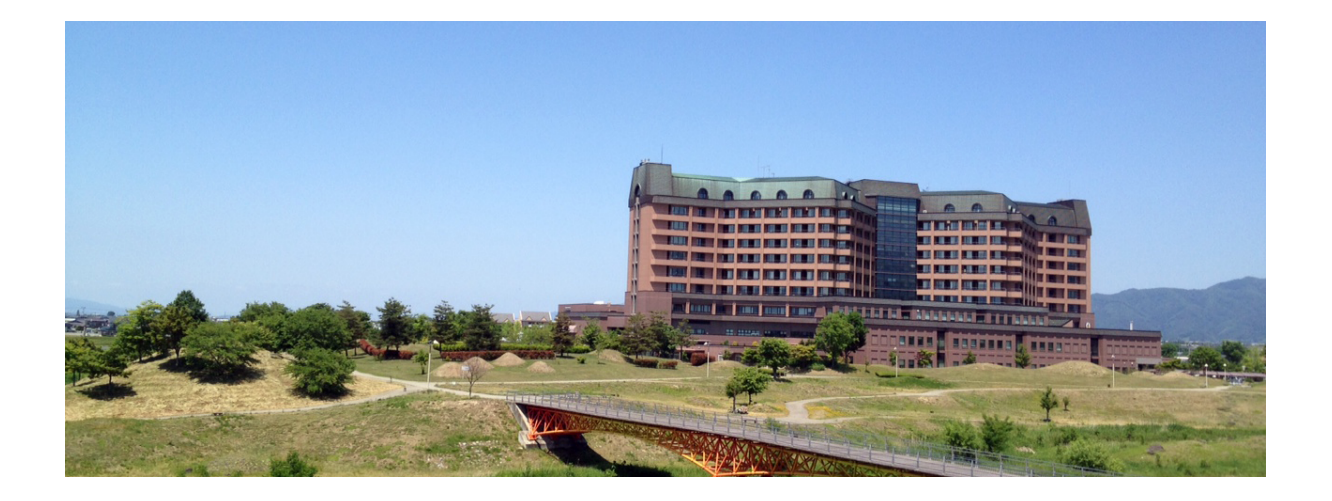

- ・当院では地域医療連携にインターネット予約システムがご利用して頂けます。
- ・インターネットに繋がるパソコンをお持ちの医療機関様であれば、ご利用可能です。
- ・24時間予約入力できますので、夜間診療の時間帯でも、すぐに予約が可能です。
- ・予約システムのご利用にあたり料金はかかりません。(無料)

#### 2017年3月15日

## ①予約システムのログインページにアクセスします。

「医療機関 ID」と「パスワード」を使ってログインします。

| 山形県立中央病院       e連携         地域医療連携予約システム       日本         医療機関IDとパスワードを入力してください。 |
|---------------------------------------------------------------------------------|
| 新着情報<br><sup>新着情報はありません。</sup><br>医療機関D 医療機関 ID を入力                             |
| パスワード<br>クリック<br>※この予約システムは連携施設専用です。一般の患者さんはご利用出来ません。                           |
| copyright   2017 yamagata prefectural central hospital all right reserved.      |

山形県立中央病院 地域医療連携予約システムログインページ URL

https://www.e-renkei.com/hospital/kenyamagata/login.php

※「医療機関 ID」と「パスワード」は山形県立中央病院 地域医療部までお問い合わせ下さい。

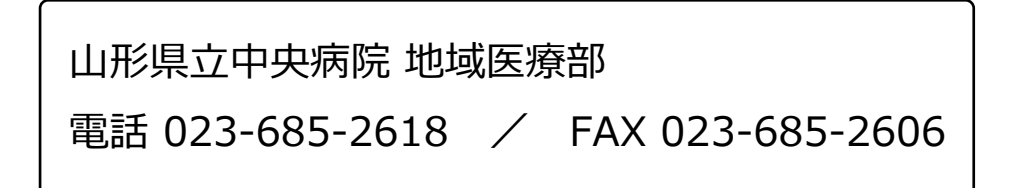

#### ②診療科目を選択します。

予約を希望する診療科目を選択してください。

| 地域医療連携予約システ  | 4        |                                                                                                    |       |
|--------------|----------|----------------------------------------------------------------------------------------------------|-------|
| - els - toos |          | A loss of the loss of the state of the state |       |
| イー連携クリニック様   |          |                                                                                                    | マイページ |
| 新着情報         |          |                                                                                                    |       |
| 新着情報はありません。  |          |                                                                                                    |       |
| ●予約項目を選択     |          |                                                                                                    |       |
| 血液内科         | 神経内科     | 消化器内科                                                                                                    | 循環器内科 |
| 小児科          | 乳腺外科     | 脳神經外科                                                                                                    | 呼吸器外科 |
| 小児外科         | 頭頸部・耳鼻咽喉 | 歯科口腔外科                                                                                                    |       |
|              |          |                                                                                                    |       |
|              |          | クリック                                                                                                    |       |

③予約日時を選択します。

予約希望日時を選んで「予約」をクリックします。

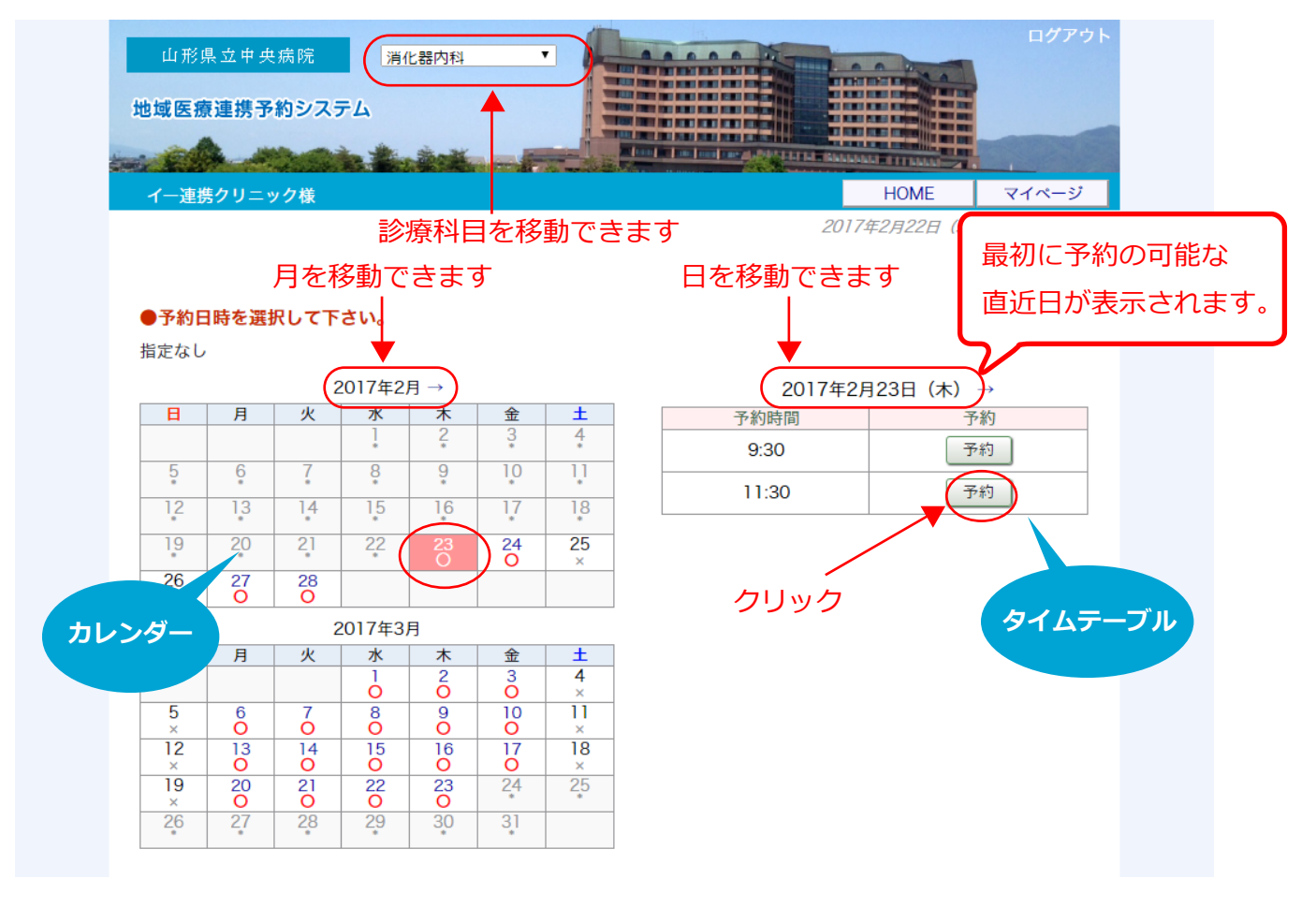

※予約日時の変更は「カレンダー」又は「タイムテーブル」で移動します。

## ④患者さんの情報を入力します。

\* 印は必須です。

| 山形県立中央病院<br>地域医療連携予約システム |                                                                  |
|--------------------------|------------------------------------------------------------------|
| イー連携クリニック様               | HOME マイページ                                                       |
| ●予約情報を入力して下さい            | 0                                                                |
| ※全ての項目を入力して送信し           | てください。                                                           |
| 予約日時                     | 2017年2月23日(木)9時30分                                               |
| 紹介元施設                    | イー連携クリニック                                                        |
| 予約項目                     | 消化器内科                                                            |
| 患者氏名 *                   | 山形太郎                                                             |
| 患者氏名(カナ)*                | ヤマガタ タロウ                                                         |
| 生年月日*                    | 1990年/平成2年 • 7 • 月 15 • 日                                        |
| 患者性別 *                   | ◎ 男性 ○ 女性                                                        |
| 患者郵便番号                   | 9902292 住所自動入力                                                   |
| 患者住所(都道府県)               | 山形県                                                              |
| 患者住所(市区郡以降)              | 山形市大字青柳1800                                                      |
| 電話連絡先                    | 123-456-7890                                                     |
|                          | 送信 まま します まま します まま しん して しん しん しん しん しん しん しん しん しん しん しん しん しん |

# ⑤「次へ」をクリックします。

| 山形県立中央病院<br>地域医療連携予約システム |                          | コグアウト |
|--------------------------|--------------------------|-------|
| イー連携クリニック様               | HOME マイ                  | ページ   |
| ●予約を受付ました。<br>※          | 5予約内容の変更はマイページから行ってください。 |       |
| 予約日時                     | 2017年2月23日 (木) 9時30分     |       |
| 紹介元施設                    | イー連携クリニック                |       |
| 予約項目                     | 消化器内科                    |       |
| 患者氏名                     | 山形 太郎                    |       |
| 患者氏名(カナ)                 | ヤマガタ タロウ                 |       |
| 生年月日                     | 1990年/平成2年 7月15日         |       |
| 患者性別                     | 男性                       |       |
| 患者郵便番号                   | 9902292                  |       |
| 患者住所(都道府県)               | 山形県                      |       |
| 患者住所(市区郡以降)              | 山形市大字青柳1800              |       |
| 電話連絡先                    | 123-456-7890             |       |
|                          | (本) 「次へ」をクリック            |       |

### ⑥追加情報を入力します。

\*印は必須です。

| 山形県立中央病院<br>地域医療連携予約システム |                        |          | ログアウト |
|--------------------------|------------------------|----------|-------|
| イー連携クリニック様               |                        | HOME     | マイページ |
| ●紹介情報を入力して下さい。           |                        |          |       |
| 印は必須です。                  |                        |          |       |
| 予約日時                     | 2017年2月23日 (木) 9時30分   |          |       |
| 紹介元施設                    | イー連携クリニック              |          |       |
| 予約項目                     | 消化器内科                  |          |       |
| 患者氏名                     | 山形 太郎                  |          |       |
| 患者氏名(カナ)                 | ヤマガタ タロウ               |          |       |
| 生年月日                     | 1990年/平成2年 7月15日       |          |       |
| 患者性別                     | 男性                     |          |       |
| 患者郵便番号                   | 9902292                |          |       |
| 患者住所(都道府県)               | 山形県                    | 100 4 10 | =+0   |
| 患者住所(市区郡以降)              | 山形市大字青柳1800            | 追加们      | 育報を人刀 |
| 電話連絡先                    | 123-456-7890           |          |       |
| 当院受診歴                    | ● 有り ○ 無し              | V        |       |
| 当院診察券番号                  | 123456                 |          |       |
| 受診時の状況                   | ○ 入院中 ○ 外来通院中          |          |       |
| 紹介目的 <sup>•</sup>        | ご紹介の目的(病名や症状)をお書きください。 |          |       |
|                          |                        | 」をクリック   | ל     |

注)ネット予約は 24 時間 365 日受け付けております。

但し予約日の前日午後1時以降は出来ません。

(前日には土・日・祝日は含みません)

午後1時を越えて翌日の予約をご希望の時は直接お問い合わせください。

山形県立中央病院 地域医療部

電話 023-685-2618 / FAX 023-685-2606

「予約票印刷」ボタンをクリックします。

| 山形県立中央病院<br>地域医療連携予約システム |                        |                           | ログアウト |
|--------------------------|------------------------|---------------------------|-------|
|                          |                        | LT LE BANANAL ETT MANY 21 |       |
| イー連携クリニック様               |                        | HOME                      | マイページ |
| ●予約を受付ました。<br>※          | 予約内容の変更はマイページから行ってくださ  | u،                        |       |
|                          |                        |                           |       |
| 予約日時                     | 2017年2月23日(木)9時30分     |                           |       |
| 紹介元施設                    | イー連携クリニック              |                           |       |
| 予約項目                     | 消化器内科                  |                           |       |
| 患者氏名                     | 山形 太郎                  |                           |       |
| 患者氏名(カナ)                 | ヤマガタ タロウ               |                           |       |
| 生年月日                     | 1990年/平成2年 7月15日       |                           |       |
| 患者性別                     | 男性                     |                           |       |
| 患者郵便番号                   | 9902292                |                           |       |
| 患者住所(都道府県)               | 山形県                    |                           |       |
| 患者住所(市区郡以降)              | 山形市大字青柳1800            |                           |       |
| 電話連絡先                    | 123-456-7890           |                           |       |
| 当院受診歴                    | 有り                     |                           |       |
| 当院診察券番号                  | 123456                 |                           |       |
| 受診時の状況                   |                        |                           |       |
| 紹介目的                     | ご紹介の目的(病名や症状)をお書きください。 |                           |       |
| 「予約票印刷」をクリック             | 予約票印刷                  |                           |       |

⑧PDF ファイルが開いて印刷を実行します。

※PDF ソフトによりインターフェースは異なります。

| 12 予約  | 的票(           | 山形中央                  | e) 170308.p                                | odf - Adobe A        | crobat Prot      | fessional                    |                          | _ 0            | x |
|--------|---------------|-----------------------|--------------------------------------------|----------------------|------------------|------------------------------|--------------------------|----------------|---|
| ファイウイン | イル(E)<br>ッドウ( | ) 編集(<br><u>W</u> ) へ | <u>E)</u> 表示( <u>V</u> )<br>ルプ( <u>H</u> ) | 文書( <u>D</u> )       | 主釈( <u>C</u> ) フ | オーム( <u>0</u> ) :            | ソール(I) アドバンス             | スト( <u>A</u> ) | × |
|        | (B            |                       | <b>E</b>                                   | I 🖧 - 🖁              | j • 🖒            | - 🔊 - 👔                      | <mark>}</mark> • ∥ • 📑 • | - 🖓 -          |   |
|        |               | 1 /                   | 1                                          | <u>ی</u> ک           |                  | 54.2% -                      | → <b>検</b> 索             |                | - |
|        | ſ             |                       |                                            | 0 0                  |                  |                              |                          | _              |   |
|        |               | PDF ]                 | ファイルが                                      | 開いたら                 |                  |                              | 平成29年3月7F                |                |   |
|        |               | 印刷を                   | を実行して                                      | ください                 | 予                | 約三                           | >>                       |                |   |
|        |               |                       |                                            | W.                   | , i              | 2 212                        | "                        |                |   |
|        |               |                       | 山形県立中央<br>地城                               | 病院<br>医療部 宛          |                  |                              |                          |                |   |
|        |               |                       | 【 TEL 023-68                               | 5-2618]              |                  | 医療機関名: <u>イ</u><br>医 (毎 タ・ル) | ーレンケイ・クリニック              |                |   |
| ?      |               |                       | [ FAX 023-68                               | 5-2606 ]             |                  | T E L:02                     | 3-001-0001               |                |   |
|        |               |                       | ◆ ご予約内容                                    |                      |                  | F A X: <u>02</u>             | 3-001-0003               |                |   |
|        |               |                       | 予約コード                                      | 0131703070006        |                  |                              |                          | , I            |   |
|        |               |                       | 予約日                                        | 平成29年4月:             | 20日 木曜日          |                              |                          |                |   |
|        |               |                       | 予約時間                                       | 10時30分               | 予約時間<br>「ネッ      | 間の15分前までに総<br>ト予約」である旨を;     | 合受付にお越しいただき、<br>お伝えください。 |                |   |
|        |               |                       | 診療科                                        | 歯科口腔外科               |                  |                              |                          |                |   |
|        |               |                       | フリガナ                                       | タマダ ジロウ              | ,                | 性别                           | 男性                       |                |   |
|        |               |                       | 患者氏名                                       | 山田 次郎                |                  | 電話番号                         | 1234567                  |                |   |
|        |               |                       | 生年月日                                       | 平成13年4月              | 6日 16歳           |                              |                          |                |   |
|        |               |                       | 患者住所                                       | 〒 990-2214<br>山形県山形市 | 青柳3333           |                              |                          |                |   |
|        |               |                       | 受診歴                                        | 無し                   |                  | 診察券番号                        |                          |                |   |
|        |               |                       | 受診時の状況                                     | なし                   |                  |                              |                          |                |   |
|        |               |                       |                                            |                      |                  |                              |                          |                |   |
|        |               |                       |                                            |                      |                  |                              |                          | ٦ I            |   |
|        |               |                       | 予約当日                                       | は、紹介状、               | 健康保険             | 証、山形県立                       | 中央病院診察券                  |                |   |
|        |               |                       | <ul><li>(お狩ち)</li><li>また、現</li></ul>       | の方のみ)、<br>見在服薬中の     | この予約票<br>駆と、お薬:  | {をこ疛参願(<br>手帳又はお薬            | います。<br>この説明書を持参         |                |   |
|        |               |                       | して下さ                                       | v.,                  |                  |                              |                          |                |   |
|        |               |                       |                                            |                      |                  |                              |                          |                |   |
| Ø      |               |                       |                                            |                      |                  |                              |                          |                |   |
|        |               |                       |                                            |                      |                  |                              |                          |                |   |
| 1      |               |                       |                                            |                      |                  |                              |                          |                | - |
|        | _             | -                     | -                                          |                      |                  |                              |                          |                |   |
|        |               |                       |                                            |                      |                  |                              |                          |                |   |

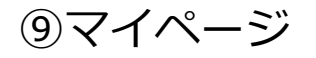

予約内容の確認や変更、キャンセル(取り消し)はマイページから行います。

| i change         |        | The state of the state of the s |       |
|------------------|--------|----------------------------------------------------------------------------------------------------|-------|
| イー連携クリニック様       |        |                                                                                                    | マイページ |
|                  |        |                                                                                                    |       |
| 新着情報             | 「マイハ   | ページ」をクリック                                                                                                    |       |
| 新着情報はありません。      |        |                                                                                                    |       |
| ●予約百日を選択         |        |                                                                                                    |       |
| ●」が利用で送い         |        |                                                                                                    |       |
| 血液内科             | 消化器内科  | 循環器内科                                                                                                    | 小児科   |
|                  | 脳神経外科  | 呼吸器外科                                                                                                    | 小児外科  |
| 乳腺外科             |        |                                                                                                    |       |
| 乳腺外科             |        |                                                                                                    |       |
| 乳腺外科<br>頭頸部・耳鼻咽喉 | 歯科口腔外科 |                                                                                                    |       |

※「マイページ」ボタンはログイン後のどのページでも表示されます。

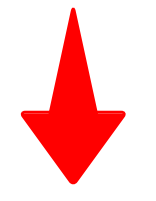

#### マイページの「現在の予約」一覧が表示されます。

| 山形県立中央病院<br>地域医療連携予約シス      | . <del></del>     |                           |            | DØ79         |
|-----------------------------|-------------------|---------------------------|------------|--------------|
| イー連携クリニック様                  |                   |                           |            | HOME         |
|                             |                   |                           | 2017年2月22日 | (水) 16時37分現在 |
| <b>現在の予約</b><br>※予約日時をクリックす | 更<br>ると予約情報の確認・修正 | 新 過去の予約 登録情報<br>・取消が出来ます。 |            |              |
| ▼ 予約日時                      | 診療科目              | 患者氏名                      | 予約票        | 紹介状          |
| 2017/02/23 09:30            | 消化器内科             | 山形 太郎                     | 白巾刷        |              |
|                             |                   |                           |            |              |

#### 現在の予約表1列目「予約日時」をクリック

⑩予約内容の確認・変更・取り消し

マイページ「現在の予約」から「予約票印刷」「患者情報変更・追加」や「取消(予約のキャンセル)」ができます。

| 2.111111111111111111111111111111111111 |                                                |  |  |
|----------------------------------------|------------------------------------------------|--|--|
| イー連携クリニック様                             | HOME マイベージ                                     |  |  |
| ●予約を受付ました。                             |                                                |  |  |
| *                                      | 予約内容の変更はマイページから行ってください。                        |  |  |
|                                        |                                                |  |  |
| 予約日時                                   | 2017年2月23日(木)9時30分                             |  |  |
| 紹介元施設                                  | イー連携クリニック                                      |  |  |
| 予約項目                                   | 消化器内科                                          |  |  |
| 患者氏名                                   | 山形 太郎                                          |  |  |
| 患者氏名(カナ)                               | ヤマガタ タロウ                                       |  |  |
| 生年月日                                   | 1990年/平成2年 7月15日                               |  |  |
| 患者性別                                   | 男性                                             |  |  |
| 患者郵便番号                                 | 9902292                                        |  |  |
| 患者住所(都道府県)                             | 山形県                                            |  |  |
| 患者住所(市区郡以降)                            | 山形市大字青柳1800                                    |  |  |
| 電話連絡先                                  | 123-456-7890                                   |  |  |
| 当院受診歴                                  | 有り                                             |  |  |
| 当院診察券番号                                | 123456                                         |  |  |
| 受診時の状況                                 |                                                |  |  |
| <sup>紹介目的</sup> 予約票                    | ご紹介の目的 (病: 患者情報の<br>の印刷 追加・修正 予約の取消<br>(キャンセル) |  |  |
| やジロ目的                                  | の印刷 追加・修正 (キャンセル)                              |  |  |

注)ネットからの変更・取消は 24 時間 365 日受け付けております。 但し予約日の前日午後 1 時以降は出来ません。

#### (前日には土・日・祝日は含みません)

午後1時を越えて翌日の予約取消(キャンセル)・変更をご希望の際は 直接お問い合わせください。

山形県立中央病院 地域医療部

電話 023-685-2618 / FAX 023-685-2606